## 施設基準の設定

- 1. 業務メニューより 91 マスタ登録 を選択します。
- 2. 101 システム管理マスタを選択します。
- 管理コード欄に「1006」と入力し Enter を<u>1回</u>押します。
  管理コード欄に 施設基準情報 がセットされます。
- 選択番号欄で Enter を<u>1回</u>押し、有効年月日の終了日「99999999」を
  BackSpace で消し、区切りたい日付を入力し、 Enter を<u>2回</u>押します。

| 管理コード         | 1006 施設基準情報 | 選択番号は医療機関様に<br>よって異なります。 | 有効開始年月日<br>000000<br>26.4.1<br>28.4.1<br>30.4.1 | 有効終了年月日<br>H26.3.31<br>H28.3.31<br>H30.3.31<br>R 2.3.31 |
|---------------|-------------|--------------------------|-------------------------------------------------|---------------------------------------------------------|
| 選択番号<br>有効年月日 | 6<br>R4.4.1 | 99999999                 | R 4. 4. 1                                       | R 4, 3,31<br>99999999                                   |
|               |             |                          |                                                 |                                                         |

※上記画面の場合、令和6年5月31日までの世代が作成されます。

5. 施設基準の画面が開きますが、何も変更せずにそのまま 確定(F12) を選択し、「登録処理をし ます」と表示されますので OK(F12) を押します。

|       | «有効分»           |            | 有効期間 | R 4. 4. 1 | ~ | R 6. 5.31    |
|-------|-----------------|------------|------|-----------|---|--------------|
| コード   |                 | 施設基準       |      |           |   | フラグ          |
| 0003  | 特定機能病院          |            |      |           |   | 0            |
| 0006  | 精神病棟            |            |      |           |   | 0            |
| 0009  | 特殊疾患入院施設管理加算    |            |      |           |   | 0            |
| 0014  | 精神科作業療法         |            |      |           |   | 0            |
| 0015  | 精神科デイ・ケア「大規模なもの | 0          |      |           |   | 0            |
| 0019  | 重症者等療養環境特別加算    |            |      |           |   | 0            |
| 0022  | 開放型病院共同指導料      |            |      |           |   | 0            |
| 0023  | 精神科             |            |      |           |   | 0            |
| 0026  | 皮膚科             |            |      |           |   | 0            |
| 0029  | 精神科ナイト・ケア       |            |      |           |   | 0            |
| 0031  | 精神科応急入院施設管理加算   |            |      |           |   | 0            |
| 0035  | 人工膵臓検査、人工膵臓療法   |            |      |           |   | 0            |
| 0036  | 薬剤管理指導料         |            |      |           |   | 0            |
| 0040  | 体外衝撃波腎·尿管結石破砕術  | (WID1)確認画面 |      |           |   |              |
| 0045  | 重度認知症患者デイ・ケア料   | 4004       |      |           |   |              |
| 0057  | 療養環境加算          | 1001       |      |           |   |              |
| 0061  | 結核病棟            | 登録処理をします   |      |           |   |              |
| 0063  | 精神科デイ・ケア「小規模なも  |            |      |           |   |              |
| 0070  | 体外衝擊波胆石破砕術      | =7         |      |           |   |              |
| 0090  | 療養病棟療養環境加算1     |            |      |           |   | UK           |
| 0091  | 療養病棟療養環境加算2     | 1          |      |           |   | 0            |
| 0096  | 在宅がん医療総合診療料     |            |      |           |   | 1            |
| 0098  | 人工内耳植込術         |            |      |           |   | 0            |
| 0100  | 補助人工心臓          |            |      |           |   | 0            |
| 0104  | 精神科ディ・ナイト・ケア    |            |      |           |   | 0            |
| 選択コー  | ۴               |            |      |           |   |              |
| 診療コード | 2               |            |      |           |   | 有効期間         |
| 施設基準  |                 |            |      |           |   |              |
| 逓減対象  | 8施設基準           |            |      |           |   |              |
| 雇る    | クリア 削除          |            | ÷    | 前頁次頁      | - | 選択コード 設定分 確定 |

- システム管理情報設定画面に戻りますので再度、管理コードに「1006」を入力し
  Enter を2回押します。管理コード欄に<u>施設基準情報</u>がセットされます。
- 7. 選択番号に表示された数字を空白にして Enter を押します。

有効年月日の開始日に「4.」で入力した日付の翌日を入力します。終了日は空白(9999999)のまま Enter を<u>3回</u>押し、次の画面に進みます。

| 001 | 00000000  | H26.3.31  |
|-----|-----------|-----------|
| 002 | H26. 4. 1 | H28.3.31  |
| 003 | H28. 4. 1 | H30.3.31  |
| 004 | H30. 4. 1 | R 2.3.31  |
| 005 | R 2. 4. 1 | R 4.3.31  |
| 006 | R 4. 4. 1 | R 6.5.31  |
| 002 | H26. 4. 1 | H28. 3.31 |
| 003 | H28. 4. 1 | H30. 3.31 |
| 004 | H30. 4. 1 | R 2. 3.31 |
| 005 | R 2. 4. 1 | R 4. 3.31 |
| 006 | R 4. 4. 1 | R 6. 5.31 |
| 003 | H28. 4. 1 | H30. 3.31 |
| 004 | H30. 4. 1 | R 2. 3.31 |
| 005 | R 2. 4. 1 | R 4. 3.31 |
| 006 | R 4. 4. 1 | R 6. 5.31 |
| 004 | H30. 4. 1 | R 2. 3.31 |
| 005 | R 2. 4. 1 | R 4. 3.31 |
| 006 | R 4. 4. 1 | R 6. 5.31 |
| 005 | R 2. 4. 1 | R 4. 3.31 |
| 006 | R 4. 4. 1 | R 6. 5.31 |
| 006 | R 4. 4. 1 | R 6. 5.31 |
|     |           |           |
|     |           |           |
|     |           |           |

※上記画面の場合、令和6年6月1日からの世代が作成されます。

8. 施設基準のフラグ変更をします。

<施設基準を追加する場合>

新たに届出を出す施設基準の右側のフラグに「1」を入力し Enter を押します。

フラグに「1」を設定すると設定した施設基準が青色に変わります。

複数届出ている場合は続けて設定をして下さい。

|                      | 《有効分》                                             |      | 有効期間 | R 6. 6. 1 | ~    | 99999 | 999                     |      |   |    |
|----------------------|---------------------------------------------------|------|------|-----------|------|-------|-------------------------|------|---|----|
| 3-F                  | 12 C                                              | 施設基準 |      |           |      |       | フラグ                     |      |   |    |
| 3851                 | 時間外受入体制強化加算2                                      |      |      |           |      |       | 0                       |      |   |    |
| 3852                 | 回復期リ八病棟入院料5 令和4年4月1日                              |      |      |           |      |       | 0                       |      |   |    |
| 3853                 | 地包ケア病棟入院料・医療管理料(注10)                              |      |      |           |      |       | 0                       |      |   |    |
| 3854                 | 地包ケア病棟入院料・医療管理料(注11)                              |      |      |           |      |       | 0                       |      |   |    |
| 3855                 | 精神科救急医療体制加算1                                      |      |      |           |      |       | 0                       |      |   |    |
| 3856                 | 精神科救急医療体制加算2                                      |      |      |           |      |       | 0                       |      |   |    |
| 3857                 | 精神科救急医療体制加算3                                      |      |      |           |      |       | 0                       |      |   |    |
| 3858                 | 特定機能病院リハビリテーション病棟入院料                              |      |      |           |      |       | 0                       |      |   |    |
| 3859                 | 一般不妊治療管理科                                         |      |      |           |      |       | 0                       |      |   |    |
| 3860                 | 生殖補助医療管理料2                                        |      |      |           |      |       | 0                       |      |   |    |
| 3861                 | 二次性骨折予防継続管理料 2                                    |      |      |           |      |       | 0                       |      |   |    |
| 3862                 | 下肢創傷処置管理料                                         |      |      |           |      |       | 0                       |      |   |    |
| 3863                 | 外来栄養食事指導料の注3                                      |      |      |           |      |       | 0                       |      |   |    |
| 3864                 | 生殖補助医療管理料1                                        |      |      |           |      |       | 0                       |      |   |    |
| 3865                 | 二次性骨折予防継続管理料1                                     |      |      |           |      |       | 0                       |      |   |    |
| 3866                 | 連携強化加算(感染対策向上加算)                                  |      |      |           |      |       | 0                       |      |   |    |
| 3867                 | サーベイランス強化加算(感染対策向上加算)                             |      |      |           |      |       | 0                       |      |   |    |
| 4033                 | 医科入院料の通則9及び法科入院料の通則8                              |      |      |           |      |       | 0                       |      |   |    |
| 4034                 | 抗菌薬適正使用体制加算                                       |      |      |           |      |       | 0                       |      |   |    |
| 4035                 | 医療DX推進体制整備加算(医科・歯科)                               |      |      |           |      |       |                         |      |   |    |
| 4036                 | 時間外対応加算2                                          |      |      |           |      | (     |                         |      |   |    |
| 4037                 | 看護師等遠隔診療補助加算                                      |      |      |           |      |       |                         |      |   |    |
| 4045                 | 経腸栄養管理加算                                          |      |      |           |      |       | 0                       |      |   |    |
| 4046                 | 看護補助体制充実加算1(療養病棟注13)                              |      |      |           |      |       | 0                       |      |   |    |
| 4047                 | 看護補助体制充実加算2(療養病陳注13)                              |      |      |           |      |       | 0                       |      |   |    |
| 4047<br>選択コー<br>診療コー | 「看護補助体制充実加算2(康養病療注13)<br>-ド<br>112708370 時間外対応加算2 |      |      |           |      | ] 有效  | 0<br>2時間 R 6. 6. 1~9999 | 9999 |   |    |
|                      |                                                   |      |      |           |      |       |                         |      |   |    |
| 编码算法                 |                                                   |      |      |           |      |       |                         |      |   |    |
| 施设基準                 | 4000                                              |      |      |           |      |       |                         |      |   |    |
| 施設基準                 | 象抗酸基準                                             |      |      |           |      |       |                         |      |   |    |
| 施設基準<br>通減対<br>戻る    | (東加設屋準<br>(クリア) 削除                                |      | - [  | 前頁        | 次頁 [ |       | 選択コード                   | 設定分  | [ | ]; |

<u>診療コードの欄</u>に診療行為名称を全角大文字(漢字)で直接入力し検索すると該当の施設基準のフ ラグにカーソルが移動します。 <施設基準を削除する場合>

右下にあります 設定分(F10) を押します。

その後設定を削除したい施設基準のフラグを「0」に変更し Enter を押します。

フラグに「0」を設定すると設定した施設基準が黒色に変わります。

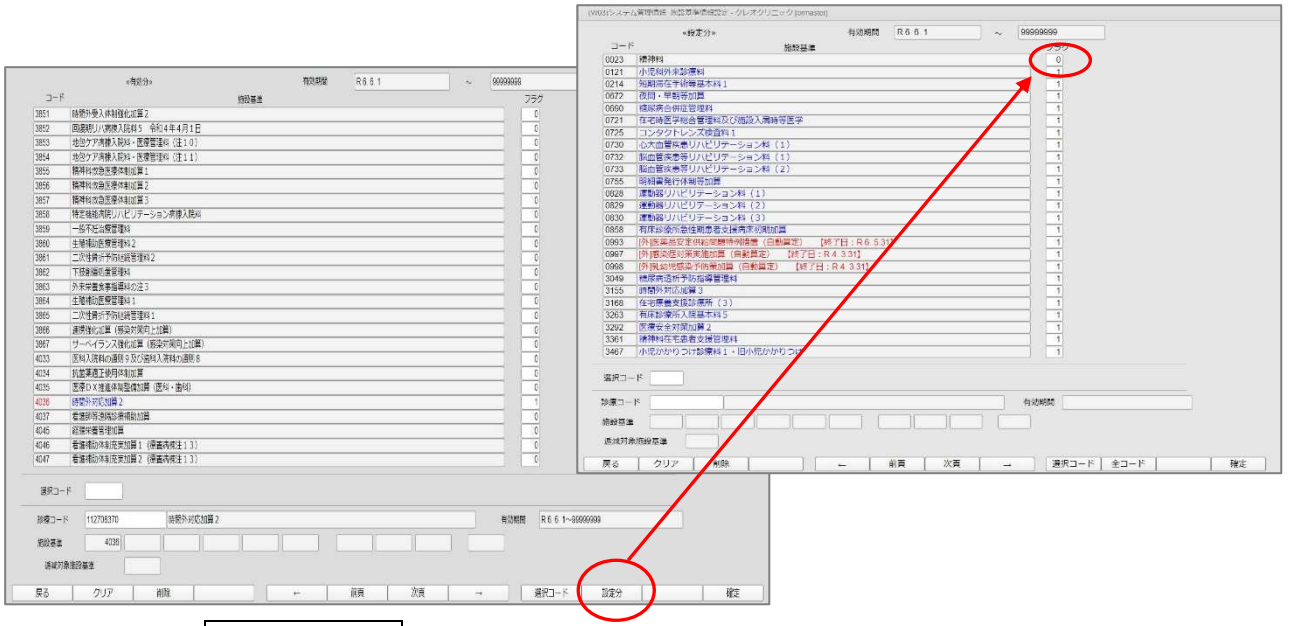

## 9. 設定後、 設定分(F10) を押すと現在設定している施設基準を確認することが

出来ます。

| 戻る         | クリア 削除                    | ←     | 前頁         | 傾    | → [       | 選択コート      | 設定分  |   | 確定     |
|------------|---------------------------|-------|------------|------|-----------|------------|------|---|--------|
|            |                           |       |            |      |           |            |      |   |        |
|            | 《設定分》                     | 有効期間  | R6.6.1     | ~    | 999999999 |            |      |   |        |
| コード        | 補助其                       | æ     | Texas as a |      |           | フラグ        |      |   |        |
| 0096       | 在宅がん医療総合診療料               | Al.   |            |      |           | 1]         |      |   |        |
| 0721       | 在宅時医学総合管理料及び施設入居時等医学      |       |            |      |           | 1          |      |   |        |
| 0755       | 明細書発行体制等加算                |       |            |      |           | 1          |      |   |        |
| 3001       | 時間外対応加算1                  |       |            |      |           | 1          |      |   |        |
| 3168       | 在宅療養支援診療所(3)              |       |            |      |           | 1          |      |   |        |
| 3522       | 機能強化加算                    |       |            |      |           | 1          |      |   |        |
| 3825       | (情報通信機器を用いた診療に係る基準)       |       |            |      |           | 1          |      |   |        |
| 4099       | 介護保険施設等連携往診加算             |       |            |      |           | 1          |      |   |        |
| 4101       | 在宅時医学総合管理料及び施設入居時等医学(注14) |       |            |      |           | 1          |      |   |        |
| 4102       | 在宅医療情報連携加算                |       |            |      |           | 1          |      |   |        |
|            |                           |       |            |      |           | 0          |      |   |        |
|            |                           |       |            |      |           | 0          |      |   |        |
|            |                           |       |            |      |           | 0          |      |   |        |
|            |                           |       |            |      |           | 0          |      |   |        |
|            |                           |       |            |      |           | 0          |      |   |        |
|            |                           |       |            |      |           | 0          |      |   |        |
|            |                           |       |            |      |           | 0          |      |   |        |
|            |                           |       |            |      |           | 0          |      |   |        |
|            |                           |       |            |      |           | 0          |      |   |        |
|            |                           |       |            |      |           | 0          |      |   |        |
|            |                           |       |            |      |           | 0          |      |   |        |
|            |                           |       |            |      |           | 0          |      |   |        |
|            |                           |       |            |      |           | 0          |      |   |        |
|            |                           |       |            |      |           | 0          |      |   |        |
|            |                           |       |            |      |           | 0          |      |   |        |
|            |                           |       |            |      |           |            |      |   |        |
| 選択コー       | -K                        |       |            |      |           |            |      |   |        |
| AA CEL man |                           |       |            |      | 1         |            |      |   |        |
| ₩R_1-1     | P                         |       |            |      | 日初期間      |            |      |   |        |
| 施設基準       |                           |       |            |      |           |            |      |   |        |
| 100.000    | 64mwa ()                  |       |            |      |           |            |      |   |        |
| 速度对        | 泰塘設登準                     |       |            |      |           |            |      | _ | -      |
| 星る         | クリア 制除                    | - + T | 前百 2       | 次百   | -         | 選択コード      | 全コード |   | 確定     |
|            | 7.77 mms                  |       | HUNC 0     | OR I |           | ATTICES 1. | 70 I |   | VIEAC. |
|            |                           |       |            |      |           |            |      |   |        |

11. 戻る(F1)を数回押して業務メニューまで画面を戻します。